# **Running RAPS360 Report**

## Two ways to access RAPS 360 data:

| SUSD LEARN Page             | Mindplay Website <u>www.mindplay.com</u> |
|-----------------------------|------------------------------------------|
|                             |                                          |
| Assessment                  | Teacher Login                            |
| RAPS 360 Educators          | School/Distirct Number: 10109            |
| Login Screen Select School: | Login Screen                             |
| User: <b>Teacher Name</b>   | Select School:                           |
| Password: drexel112         | User: Teacher Name                       |
|                             | Password: drexel112                      |
|                             |                                          |
|                             |                                          |

#### 1. Select your class

| SCHOOL            |            |       |           |                   |                  |                          |
|-------------------|------------|-------|-----------|-------------------|------------------|--------------------------|
|                   |            |       |           | -Select an a      | action-          | 🖵 Go                     |
| <b>—</b> •        | Class      | Grade | Reports   | Edit              | Remove           |                          |
| Summer Management | 2 Brown    | 2     | <u>\$</u> | ×                 | <b>a</b>         |                          |
| Sheets Tools      | DEMO       | ĸ     | 2         | *                 |                  |                          |
| 1                 | Demo Class | 3     | 2         | ×                 | =                |                          |
| Add Class         | Unassigned |       | Ð         | ×                 | 亩                |                          |
|                   |            |       | Page:     | <u>-C D-F G-I</u> | <u>J-L M-O P</u> | -R <u>S-U</u> <u>V-Z</u> |
| ×                 |            |       |           |                   |                  |                          |
| Grade             |            |       |           |                   |                  |                          |
|                   |            |       |           |                   |                  |                          |

# 2. Select Class Report

| CLASS                                    |                             |        |       |              |                |      |    |
|------------------------------------------|-----------------------------|--------|-------|--------------|----------------|------|----|
|                                          |                             |        |       | -Sele        | ect an action- | •    | Go |
| 2 X                                      | Student                     | Online | Grade | Certificates | Reports        | Edit |    |
| Class Class Edit                         | Antone, Kaden               | No     | 2     |              | ¢)             | ×    |    |
| Reports                                  | Arciniega, Armando          | No     | 2     | ٥            | ۵              | *    |    |
| <b>^</b>                                 | Ballesteros, Josiah         | No     | 2     | ۵            | Ð              | ×    |    |
| Add Student Support                      | Blumenkron Duarte, Naomi    | No     | 2     | ٥            | ٨              | *    |    |
| Sileets                                  | Cupis, Liliana              | No     | 2     | ۵            | ٩              | ×    |    |
| ×                                        | De La Torre, Sophia         | No     | 2     | ۵            | Ð              | ×    |    |
| Management<br>Tools                      | Encinas, Cristian           | No     | 2     | ۵            | ۵              | *    |    |
|                                          | Eve, Dauvon                 | No     | 2     | ۵            | Ð              | ×    |    |
|                                          | Gortarez-Bolivar, Francisco | No     | 2     | ٥            | ی              | ×    |    |
| MVRC seats in use (0 of 0)               | Guzman-Garcia, Aaliyah      | No     | 2     | ۵            | Ð              | ×    |    |
| RAPS360 seats in use (0 of<br>unlimited) | Hernandez, Kristiene        | No     | 2     | ٨            | Ð              | ×    |    |
| As of: 01:04:12 PM 🔅<br>Usage Defalls    | Lara, Mario                 | No     | 2     | ٥            | ٩              | ×    |    |
|                                          | McCune, Alma                | No     | 2     | ٨            | Ð              | ×    |    |
|                                          | Mendoza Jenessa             | No     | 2     |              |                | v    |    |

3. Make sure to change the date range to **Current School Year**. Then press the Apply button to make changes. This will allow you to see initial and current data

|                |                                                                                               | •                                                                                                    | Gallego Elementary Sch                               |
|----------------|-----------------------------------------------------------------------------------------------|----------------------------------------------------------------------------------------------------|------------------------------------------------------|
|                | Gallego Elementary :                                                                          | School 2 Brown                                                                                                    |                                                      |
|                | Data Filter: 11/15/2013 - 12/15/2                                                             | 2013 👻                                                                                                    | Select Report Expor                                  |
| $\overline{\}$ | Data Filter: 11/15/2                                                                          | 013 - 12/15/2013 💌                                                                                                    | ort: Class Achievement Reg<br>ated: 12/15/2013 13:10 |
|                | Date Range:<br><u>Current School Year</u> -                                                   | 08/01/2013 12/15/2013<br>Past 30 Days - Benchmark 1 - Benchmark 2 - Ben                                                                                  | impleted by students in each                         |
|                | Global Student Filt                                                                           | ers ( <u>Clear</u> )                                                                                                    | s                                                    |
|                | Grade Level:                                                                                  | -Select-                                                                                                    | (GL                                                  |
|                | Demographics:                                                                                 | -Select-                                                                                                    | 10                                                   |
|                | Learning Requiremen                                                                           | nts: -Select-                                                                                                    | /RC <sub>5</sub> + Current Completion                |
|                | Use the above fliters to limit the<br>current selection, will include a<br>class or student). | e students included in this report. Choosing no filters, or clearing the<br>all students that are part of the report entity in question (district, schoo |                                                      |
|                |                                                                                               | Appl                                                                                                    | y of th<br>g. Ti                                     |
|                |                                                                                               |                                                                                                    |                                                      |
| 4. Sel         | ect Report<br>Select Report                                                                   | Export                                                                                                    |                                                      |
| 4. Sel         | Select Report                                                                                 | Export<br>ment Report                                                                                                    |                                                      |
| 4. Sel         | Select Report                                                                                 | Export<br>ment Report<br>3:11                                                                                                    |                                                      |
| 4. Sel         | Select Report                                                                                 | Export<br>ment Report<br>3:11<br>12/15/2013                                                                                                    |                                                      |

curriculum completed by students in each

5. For **RAPS** Benchmark data click on IMPROVEMENT REPORT

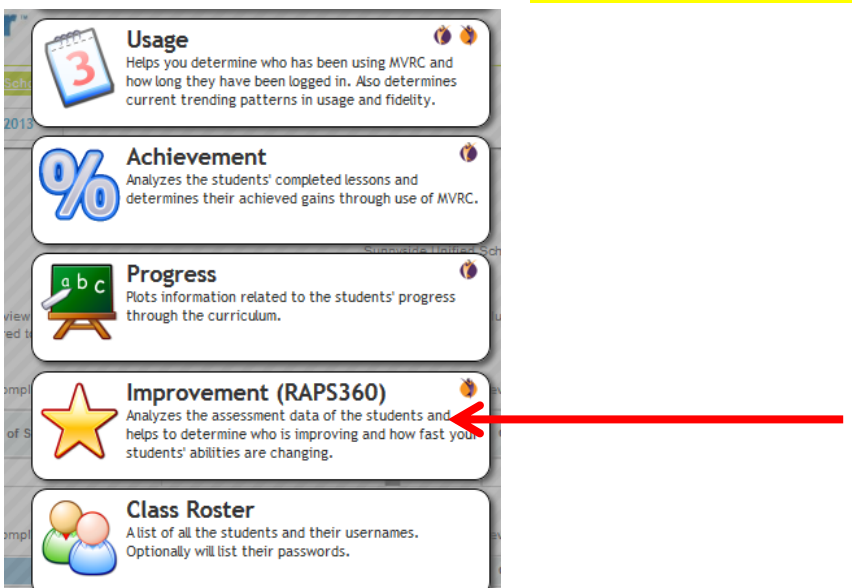

#### 6. Select an Individual Student

#### Grades: 2+

presents the first and last Full Diagnostic, per student, within the date range of: 8/1/2013 - 12/15/2013

|   | N | Name 🔺                                       | Grade\$ | Initial 🜩 | COMP 💠 | Fluency 🖨  | Ending 🜩 | COMP ¢ | Fluency 🕈   | Pending<br>Test 🕈 |
|---|---|----------------------------------------------|---------|-----------|--------|------------|----------|--------|-------------|-------------------|
| I | ð | Antone, Kaden                                | 2       | С         | к      |            | A        | 1      | 12E         | -                 |
|   | ۵ | Arciniega, Armando                           | 2       | A         | 1      | 36E (560L) | м        | 3      | 56E (850L)  | -                 |
|   | ۵ | Ballesteros, Josiah                          | 2       | С         | к      |            | A        | 1      | 0E (480L)   | -                 |
|   | 0 | <u>Blumenkron Duarte,</u><br><u>Naomi</u>    | 2       | м         | 2      | 60N (600L) | М        | 2      | 0E (680L)   | -                 |
|   | ۵ | Cupis, Liliana                               | 2       | С         | 1      |            | м        | 3      | 115N (810L) | -                 |
|   | ۵ | De La Torre, Sophia                          | 2       | м         | 2      | 60N (600L) | м        | 4      | 68E (940L)  | -                 |
|   | ۵ | Encinas, Cristian                            | 2       | A         | 1      | 36E (360L) | м        | 3      | 0E (750L)   | -                 |
|   | ۵ | Eve, Dauvon                                  | 2       | С         | 1      |            | м        | 3      | 84E (830L)  | -                 |
|   | ۵ | <u>Gortarez-Bolivar,</u><br><u>Francisco</u> | 2       | С         | 1      |            | м        | 2      | 69E (740L)  | -                 |
|   | ٥ | <u>Guzman-Garcia,</u><br><u>Aaliyah</u>      | 2       | м         | 2      | 64N (470L) | М        | 4      | 140N (850L) | -                 |
|   | ۲ | Hernandez, Kristiene                         | 2       | С         | 1      |            | м        | 3      | 0E (780L)   |                   |
|   | ð | Lara, Mario                                  | 2       | A         | 1      | 24E (450L) | м        | 2      | 46E (810L)  |                   |

### 7. Select Report

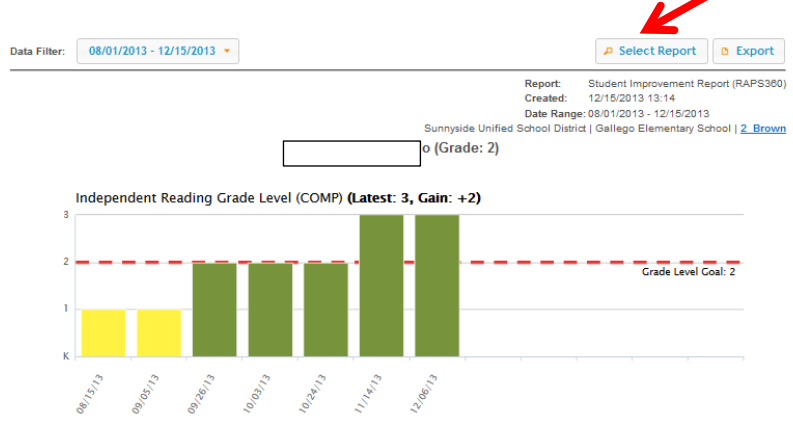

#### 8. Select Parent Report

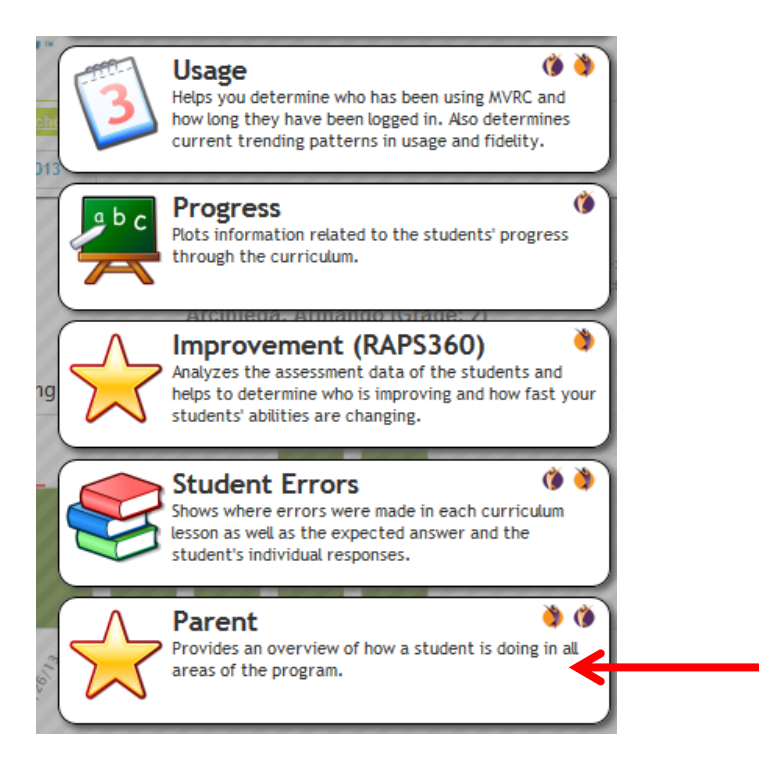

9. Print or Export report. This report will be sent home to parents or for Move on When Reading data collection.

|                                                                                                    |                                                        | P Select Report                | 0 Exp   |
|----------------------------------------------------------------------------------------------------|--------------------------------------------------------|--------------------------------|---------|
| The RAPS360 diagnostic assessment evaluates a student's reading abilities and identifies stre<br>12/08/13.                                                                                                    | rengths and weaknesses based on                        | the latest available data      | a as of |
| Reading Comprehension         Reading Comprehension is the grade level text your child is able to independently read and understand.         Armando started at a 1st grade reading level. Armando's current independent reading level is 3rd grade. The goal is 2nd grade.                                                                                                    | 1 2 3 4 5 6 7<br>GOAL: 2                               | 8 9 10 11 12                   |         |
| Fluency<br>Fluency is the highest rate (Words Per Minute-WPM) your child can read and<br>understand story text.<br>Armando started with a fluency rate of 36 WPM on 2th grade stories. Armando's<br>ourrent fluency rate is 56 WPM on 4th grade stories. The story goal is 2nd<br>grade.                                                                                                    | Currently reading 4th grade storie<br>9 17 26 34 43 51 | es.<br>60 68 77 85<br>GOAL: 85 |         |
| Phonics Phonics is the ability to sound out words and apply spelling rules to read and write. Armando started at an intermediate phonics level. Armando is currently at an intermediate phonics level. The goal is an intermediate level. Basic (Levels 1-3): Sound/tetre correspondence, short vowels, consonants, etcIntermediate (Levels 4-6): Words with long vowels, vowel teams, spelling rules, etcAdvanced (Levels 7-9): Compound words, 2 - 3 syllable words, prefixes, Greek roots, etc. | 5<br>1 2 3 4 5<br>COAL: 5                              | 6 7 8 9                        |         |
| Listening Vocabulary<br>Listening Vocabulary is the grade level your child recognizes spoken words and<br>understands their meanings.<br>Armando started at a 5th grade Listening Vocabulary level. Armando's current<br>Listening Vocabulary level is 4th grade. The goal is 2nd grade.                                                                                                    | 4<br>1 2 3 4 5 6 7 8<br>OAL: 2                         | 9 10 11 12 13                  |         |